### Opcja z odnowieniem miejsca:

1. Wejdź na <u>www.bilety.cracovia.pl</u> i zaloguj się lub załóż konto.

| С     | RACOVIA 🎘                |                    |       |
|-------|--------------------------|--------------------|-------|
|       |                          | -Ĵ Logowanie       | Au    |
|       |                          | Email              |       |
|       |                          | Hasło              |       |
|       | <                        | Nie pamiętam hasła |       |
|       |                          |                    | . Sin |
| A Bar |                          | 1 STYCZNIA / 12:00 |       |
|       |                          | WSTĘP WOLNY        |       |
|       | Trening Noworoczny 2022- | 01-01 12:00        |       |

2. Po zalogowaniu kliknij ikonę koszyka w banerze Karnet Wiosna 2022.

|                    | KS | KARNET<br>WIOSNA<br>JJJŻ OD |    |
|--------------------|----|-----------------------------|----|
| Karnet Wiosna 2022 |    |                             | 44 |

3. Wybierz opcję zakupu miejsca z poprzedniego karnetu, kliknij w koszyk i przejdź dalej.

| Toral Contraction | C Wybierz miejsce z poprzedniego karnetu:                 |         |         |   | and the set |
|-------------------|-----------------------------------------------------------|---------|---------|---|-------------|
|                   | Wybierz ponownie miejsce z:<br>Karnet Jesień 2021 (11523) |         |         |   |             |
|                   | Trybuna Sektor Rząd Miejsce<br>Główna A1 19 06            |         | ¥       | 1 |             |
| STRATA.           | 🚺 Kup bilet z nowym miejscem:                             |         | ~       |   | E Star      |
|                   |                                                           | ZAMKNIJ | V DALEJ |   |             |

4. Sprawdź poprawność danych i wybierz rodzaj karnetu. Następnie przejdź dalej klikając "Podsumowanie".

| Trybuna                                           | Wejście               | Sektor                         | Rząd    | Miejsce                                                         | Strefa cenowa                                              |                 |
|---------------------------------------------------|-----------------------|--------------------------------|---------|-----------------------------------------------------------------|------------------------------------------------------------|-----------------|
| Główna                                            | А                     | A1                             | 19      | 06                                                              | Sektor A                                                   | <b>_</b>        |
| PESEL                                             |                       | Użytko                         | wnik    |                                                                 | ACN                                                        |                 |
| <u>م 000000000</u>                                | 00                    | Jan K                          | owalski |                                                                 | 1906                                                       |                 |
| Vormalny - kontynuacja                            |                       | Ulgowy - kontynuacja<br>79 PLN |         | Uczeń/ Student -<br>kontynuacja<br>79 PLN                       |                                                            |                 |
| 1 Informacja: Cena dla p                          | rzedłużających karnet |                                |         |                                                                 |                                                            |                 |
| ✓ Karta                                           | kibica                | Nowa k                         | arta    | Tu wybierzesz rodz<br>Jeżeli przysługuje C<br>Punktem Obsługi K | aj karnetu.<br>i karnet studencki/uczniowski sl<br>lienta. | kontaktuj się z |
| Odnowiedz na rutanie i nomóż nam zanelnić stadion |                       |                                |         |                                                                 |                                                            |                 |

5. Postępuj zgodnie z krokami przedstawionymi na obrazku.

| Podsumowan                              | ie transakcji                          | Krok 1:<br>Sprawdź poprawn | lość danych                         |       |                                                               |
|-----------------------------------------|----------------------------------------|----------------------------|-------------------------------------|-------|---------------------------------------------------------------|
| dni<br>Rodzaj<br>lub                    | Nazwa                                  | $\mathbf{\hat{\Omega}}$    | Nazwa ceny                          | llość | Cena                                                          |
| htti<br>Karnet<br>Bra                   | Karnet Wiosna 2                        | 022                        | Normalny - kontynuacja              | 1     | 152,00 PLN                                                    |
| Razem                                   |                                        |                            |                                     | 1     | 152,00 PLN                                                    |
| Wybierz meto<br>Pay<br>Wybierz<br>płatn | odę płatności<br>U<br>metodę<br>ości < |                            | Krok 2:<br>Wybierz metodę płatności |       | Krok 3:<br>Kliknij "Realizuj" i przejdź<br>do płatności.<br>Ç |
|                                         |                                        |                            |                                     |       | ANULUJ REALIZUJ                                               |

6. Dokonaj płatności. Potwierdzenie zakupu znajdziesz na e-mailu podanym przy logowaniu.

Opcja wyboru nowego miejsca:

1. Wejdź na <u>www.bilety.cracovia.pl</u> i zaloguj się lub załóż konto.

| CRACOVIA 🎘          |                    | -J LOGOWANIE |
|---------------------|--------------------|--------------|
| A CONTRACTOR OF THE | -킨 Logowanie       |              |
|                     | د<br>Email         |              |
|                     | Hasto              |              |
| <                   | Nie pamiętam hasła | 4. 14        |
|                     |                    | WANIE        |

2. Po zalogowaniu kliknij ikonę koszyka w banerze Karnet Wiosna 2022.

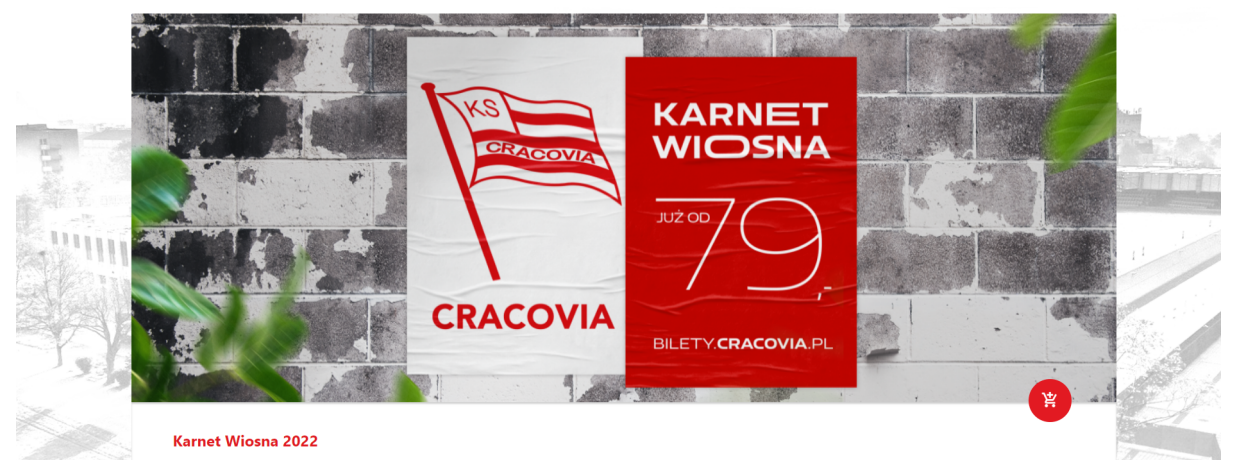

3. Wybierz opcję zakupu nowego miejsca, kliknij w koszyk i przejdź dalej.

|            | Karnet Wiosna 2022                             |                |
|------------|------------------------------------------------|----------------|
| The second | C Wybierz miejsce z poprzedniego karnetu:      |                |
|            | Karnet Jesień 2021 (11523)                     |                |
|            | Trjbuna Sektor Rząd Miejsce<br>Główna A1 19 06 | <b>(2)</b>     |
|            | 🚺 Kup bilet z nowym miejscem:                  |                |
|            |                                                | ZAMKNU 🗸 DALEJ |

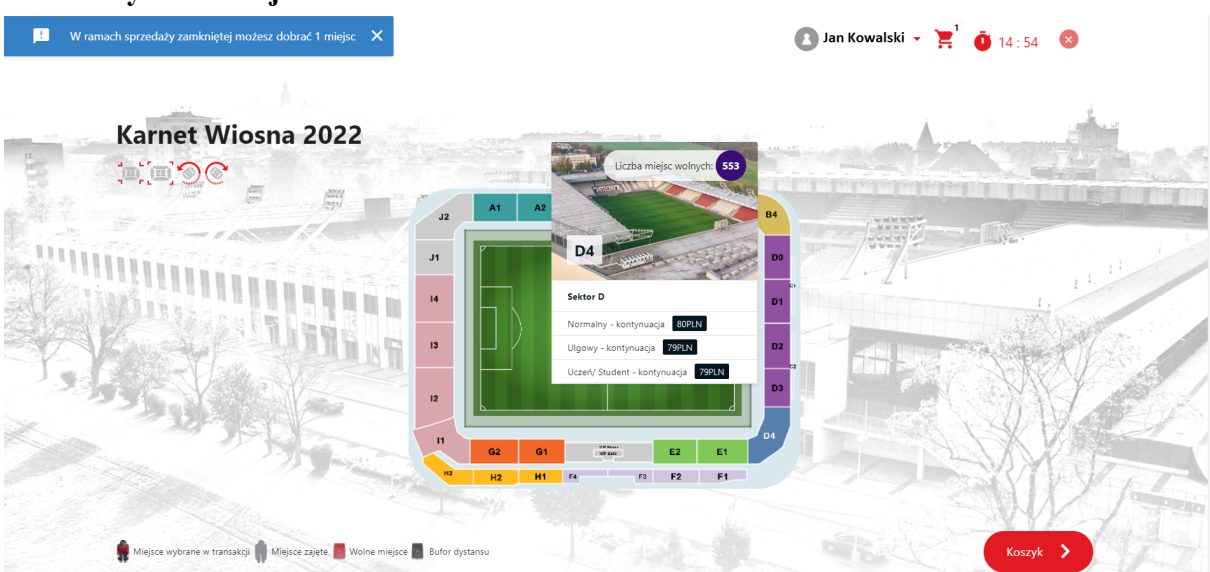

4. Wybierz miejsce na stadionie.

5. Sprawdź poprawność danych i wybierz rodzaj karnetu. Następnie przejdź dalej klikając "Podsumowanie".

| 8                                                                                                    | Trybuna<br>Główna                                     | Wejście<br>A                         | Sektor<br>A1           | Rząd<br>19                 | Miejsce<br><b>06</b>                                           | Strefa cenowa<br>Sektor A                                | 9                    |    |  |
|----------------------------------------------------------------------------------------------------|-------------------------------------------------------|--------------------------------------|------------------------|----------------------------|----------------------------------------------------------------|----------------------------------------------------------|----------------------|----|--|
| in the second second se | PESEL<br>000000000                                    | 000                                  | Użytko<br>Jan K        | <sup>wnik</sup><br>owalski |                                                                | acn<br>1906                                              |                      |    |  |
|                                                                                                    | ✓ Normalny                                            | - kontynuacja<br>52 PLN              | Ulgowy - kor<br>79 PL1 | ntynuacja<br>N             | Uczeń/ Stuc<br>kontynua<br><sup>79 PLN</sup>                   | dent -<br>Icja                                           |                      | 11 |  |
| J.)                                                                                                    | <ul> <li>Informacja: Cena dl</li> <li>Kart</li> </ul> | a przedłużających karnet<br>a kibica | Nowa k                 | arta                       | Tu wybierzesz rod<br>Jeżeli przysługuje (<br>Punktem Obsługi I | izaj karnetu.<br>Ci karnet studencki/uczniow<br>Klienta. | ski skontaktuj się z | !  |  |
|                                                                                                    | Odpowiedz na p                                        | ytanie i pomóż nam zape              | łnić stadion           |                            |                                                                |                                                          |                      | 17 |  |
| Nu<br>3.                                                                                                    | umer transakcji<br>256542                             |                                      |                        | Razem<br>152,00 PLN        |                                                                |                                                          | Podsumowanie         | >  |  |

6. Postępuj zgodnie z krokami przedstawionymi na obrazku.

| po<br>wy | Podsumowanie                 | transakcji     | Krok 1:<br>Sprawdź poprav | ok 1:<br>rawdź poprawność danych    |       |                                               |                |  |
|----------|------------------------------|----------------|---------------------------|-------------------------------------|-------|-----------------------------------------------|----------------|--|
|          | Rodzaj                       | Nazwa          | Ŷ                         | Nazwa ceny                          | llość | Cena                                          | and the second |  |
| htt      | Karnet                       | Karnet Wiosna  | 2022                      | Normalny - kontynuacja              | 1     | 152,00 PLN                                    |                |  |
|          | Razem                        |                |                           |                                     | 1     | 152,00 PLN                                    |                |  |
| 1111     | Wybierz metod                | ę płatności    |                           |                                     |       | Krok 3:                                       | 1.11           |  |
|          | PayU<br>Wybierz m<br>płatnoś | etodę<br>sci d |                           | Krok 2:<br>Wybierz metodę płatności |       | Kliknij "Realizuj" i przejdź<br>do płatności. |                |  |
|          |                              |                |                           |                                     |       | ANULUJ REALIZUJ                               | T A            |  |

7. Dokonaj płatności. Potwierdzenie zakupu znajdziesz na e-mailu podanym przy logowaniu.